## MICROSTATIONDA LEVEL ( KATMAN KULLANIMI )

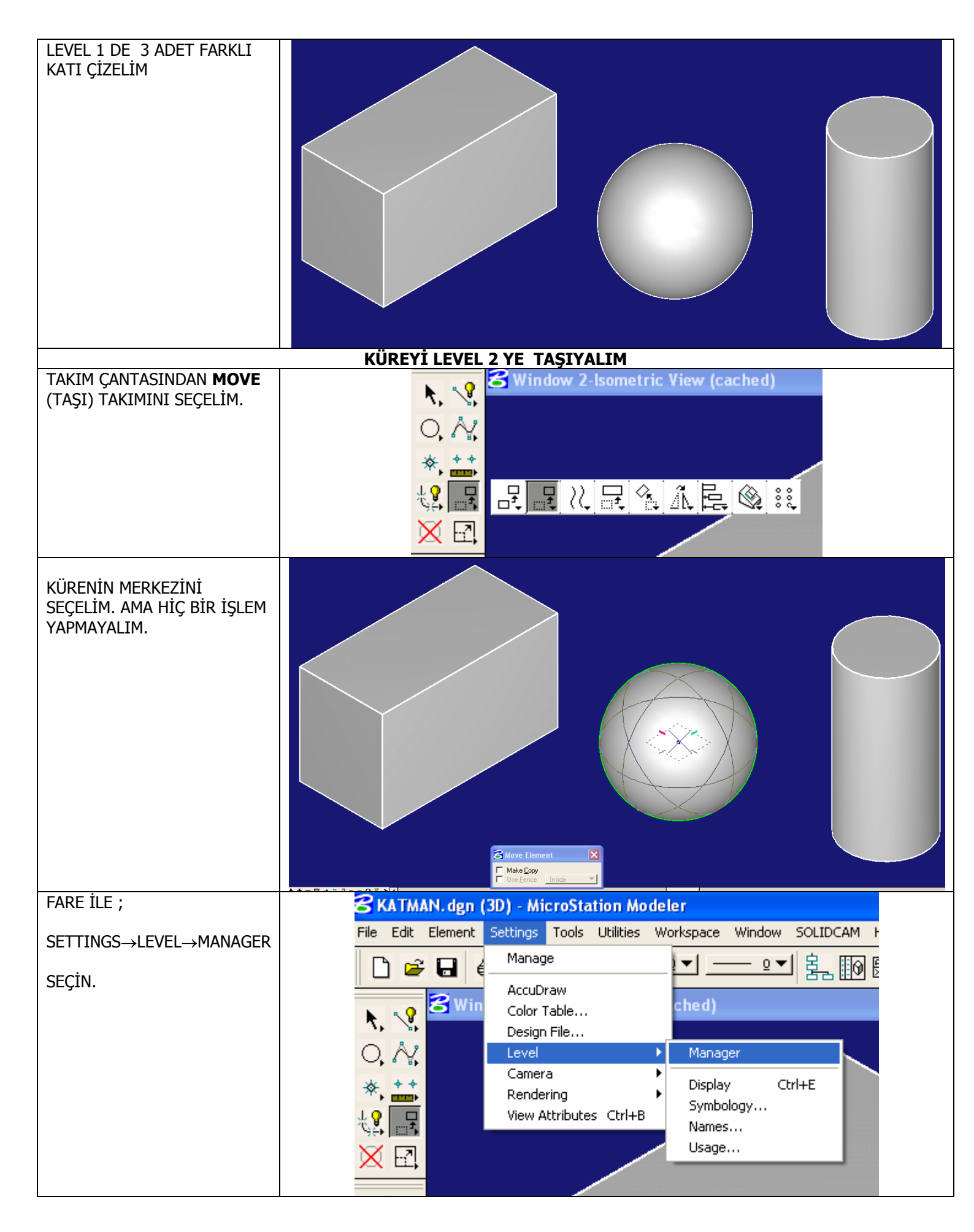

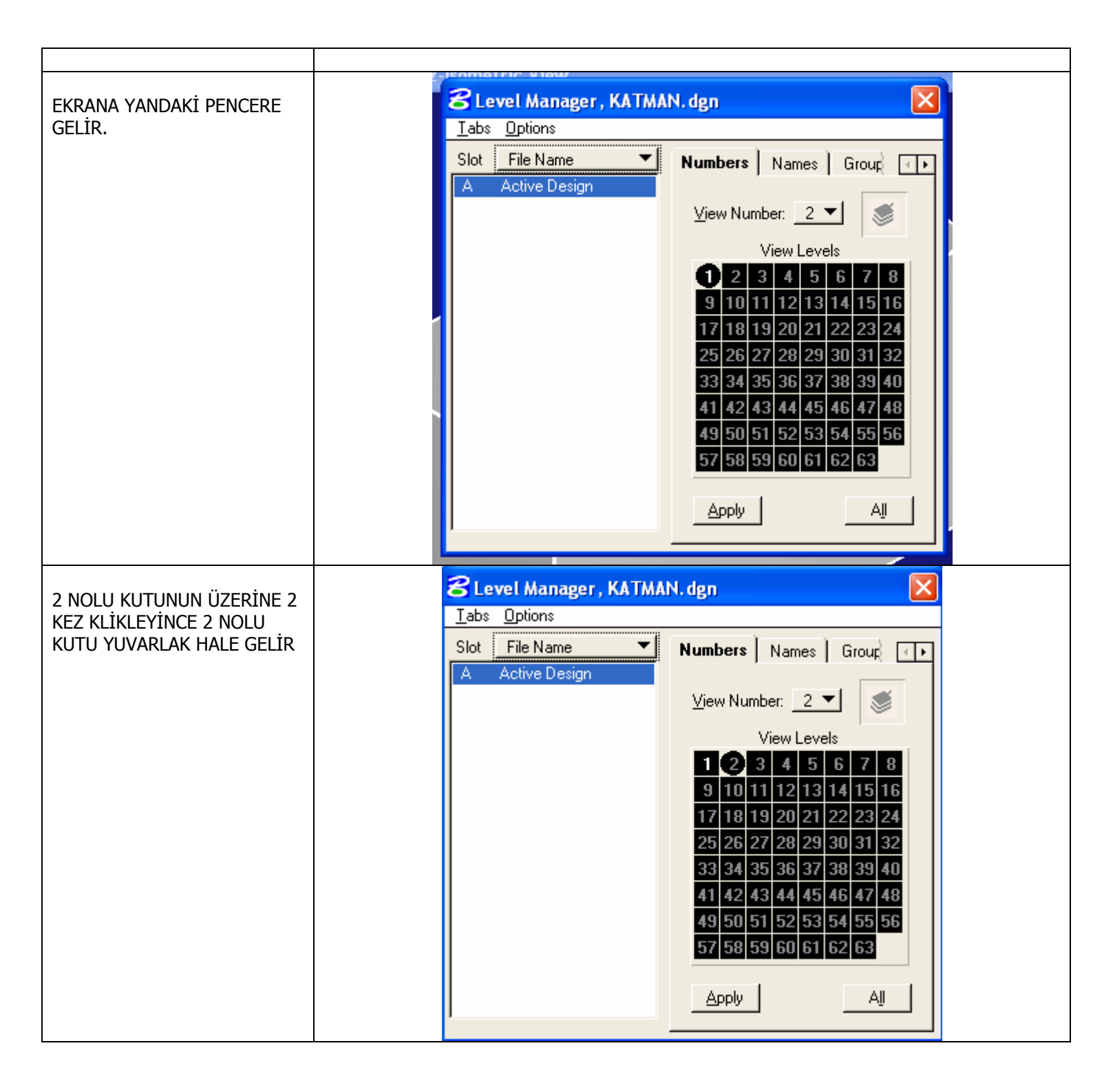

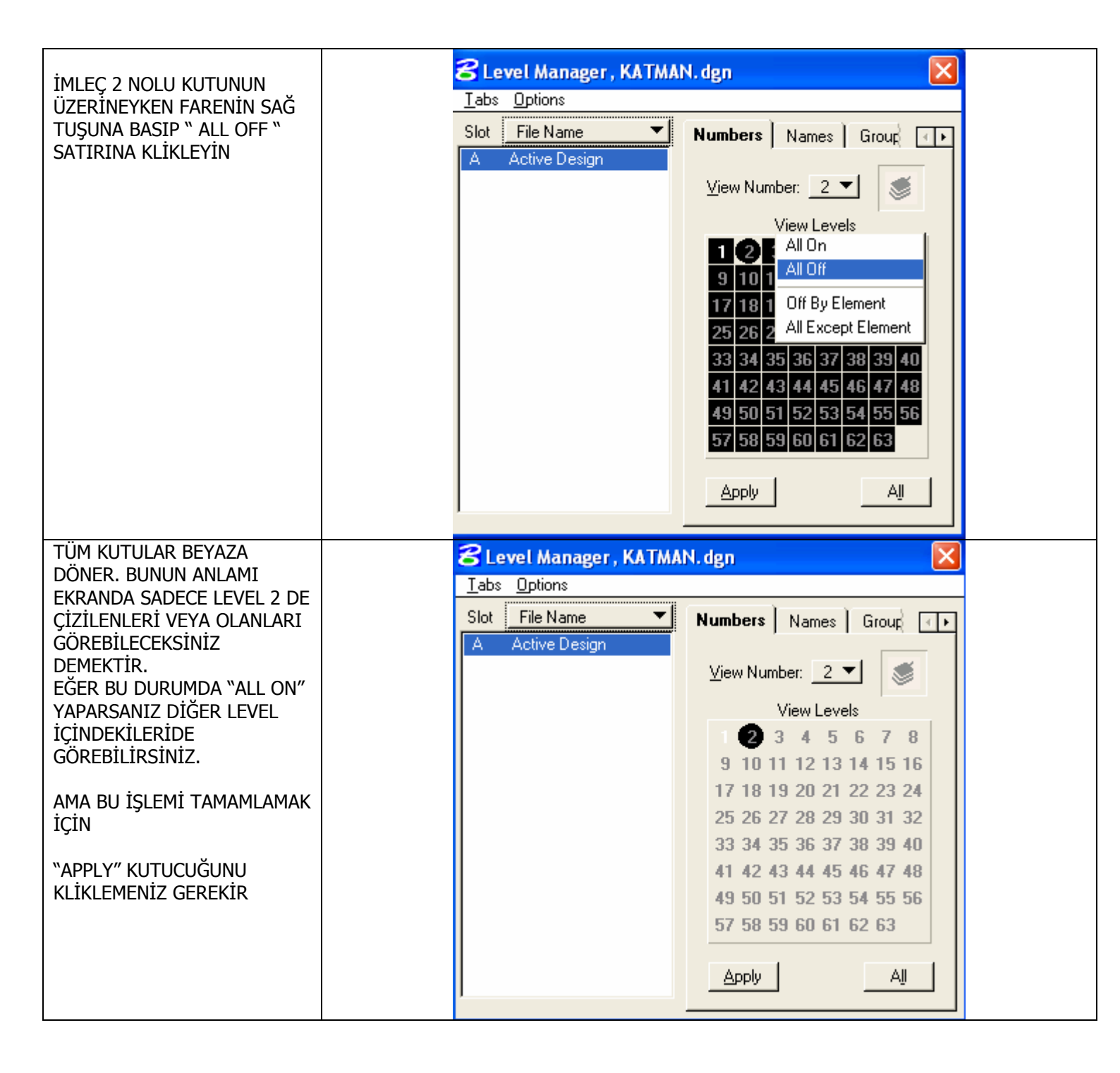

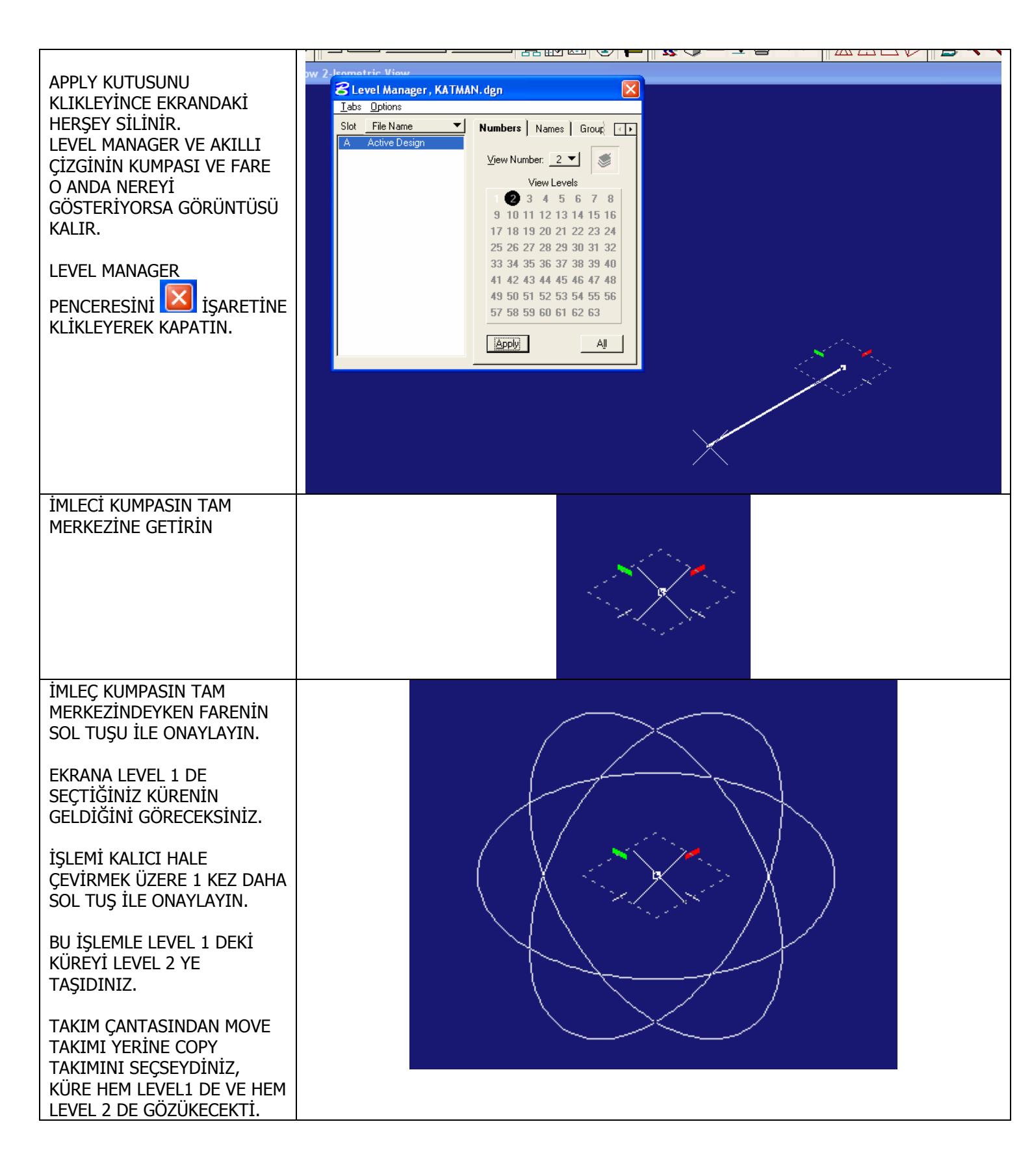

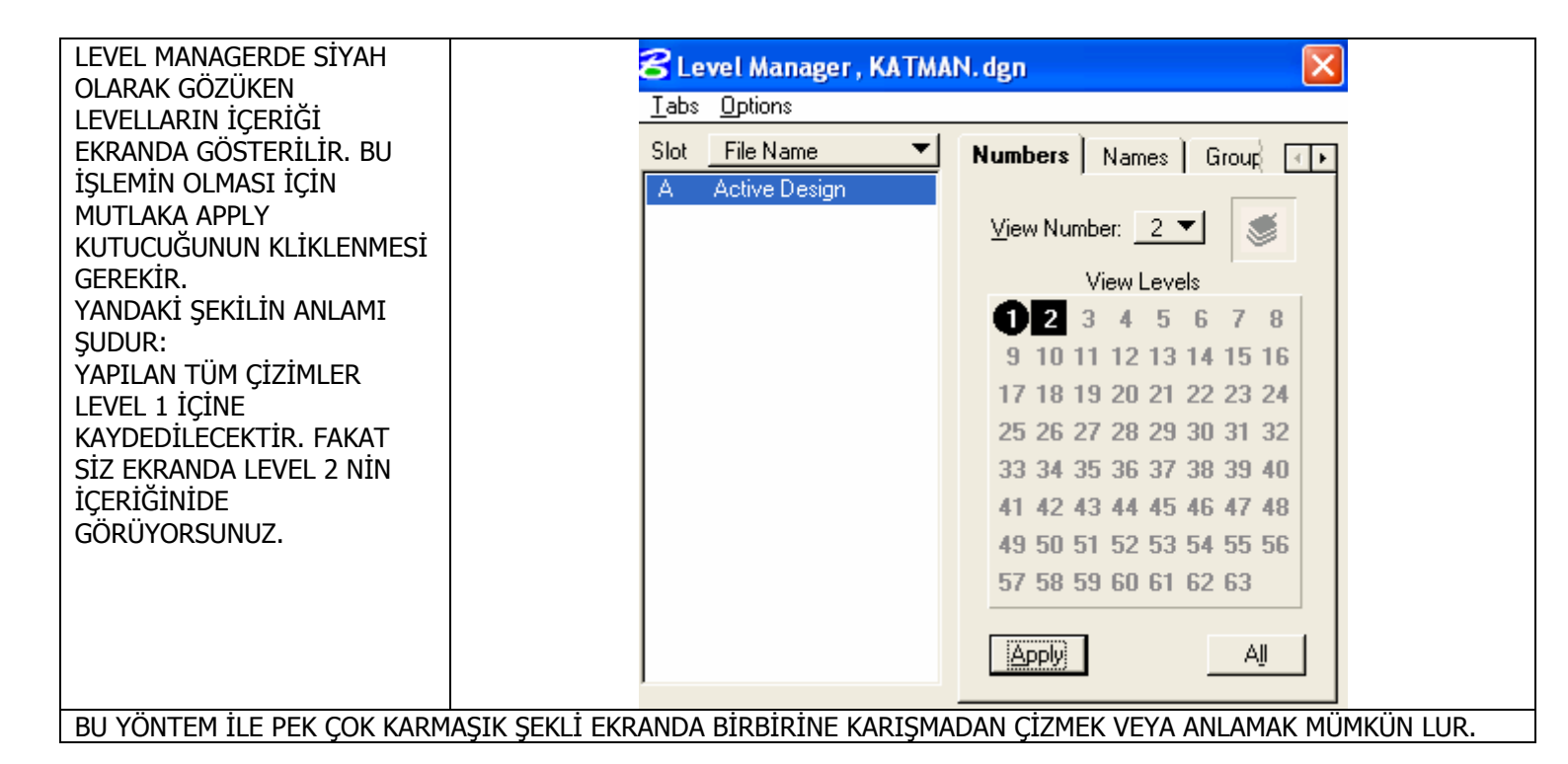